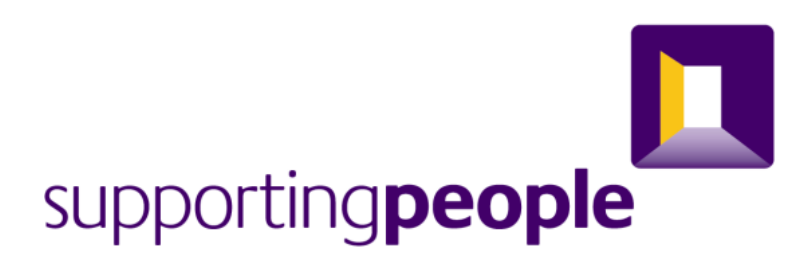

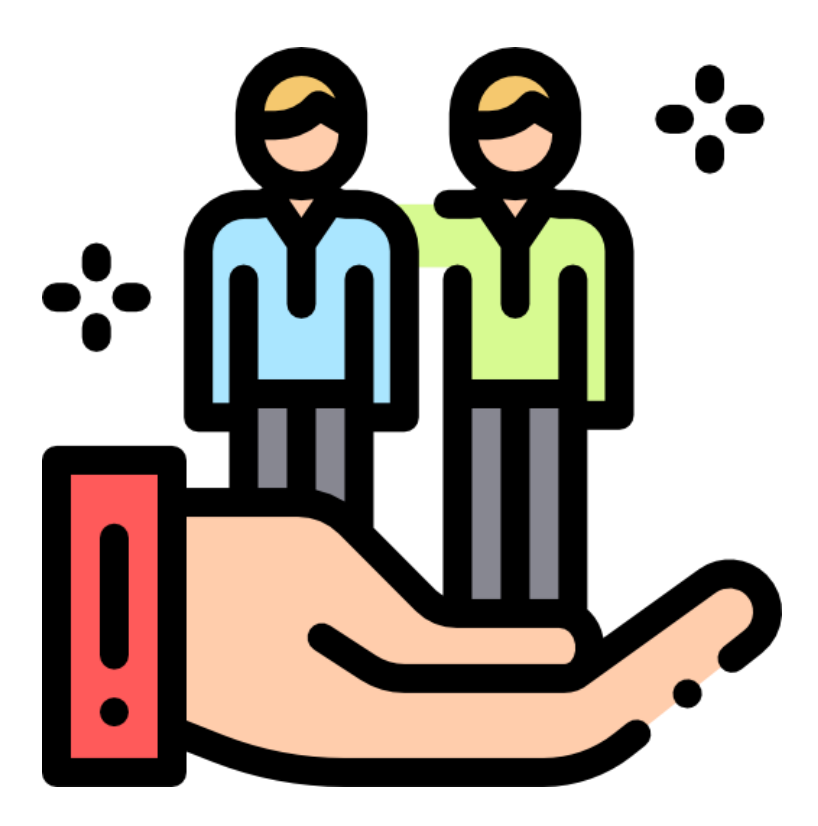

# Outcomes System User Guide – 2020

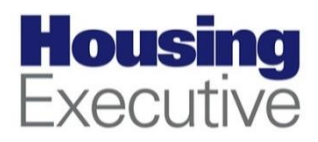

# **Table of Contents**

| Introduction                  | 3  |
|-------------------------------|----|
| Requirements to Use           | 3  |
| Logging in for the First Time | 4  |
| The User Interface Explained  | 5  |
| Filter Options                | 6  |
| Outcomes Timetable            | 7  |
| The Outcome System Icons      | 7  |
| How Do I Find My Service?     | 8  |
| How do I Submit Outcomes?     | 9  |
| Outcomes Framework            | 11 |
| Data Validation               |    |
| Reporting a fault             | 12 |
| Have a suggestion?            | 12 |
| Provider FAQ                  | 13 |

# Introduction

The Outcomes System is a tool used to submit outcomes measures on the Outcomes System. To view the Outcomes framework which details the outcomes measures you are required to submit for your service please <u>click here</u>.

The Outcomes System interface has been designed to improve the process of submitting outcomes data, for both SP providers and SP staff. It has been created to overcome the limitations of the previous submission method. You will no longer need to submit data via SPOCC.net.

With the new Outcomes System when you submit your outcomes they will automatically be validated and will no longer need to be accepted/rejected by internal staff making the process a lot more efficient. The user interface aims to supply you will the information you need to successfully submit your outcomes based on the outcomes framework. If you require more information on the outcomes framework please refer to the full Outcomes framework guidance on the NIHE <u>website</u>. This guidance will help if you are still unsure of how to interpret the questions.

## **Requirements to Use**

To submit Outcomes **you will need an F5 account** and access to the Outcomes system. SP Provider accounts that previously accessed the SPOCC.net system to submit outcomes have been migrated to the new Outcomes system meaning there will be no need to request access.

You will see an icon called "Outcomes – LIVE" on your F5 resources screen if your account has already has been migrated.

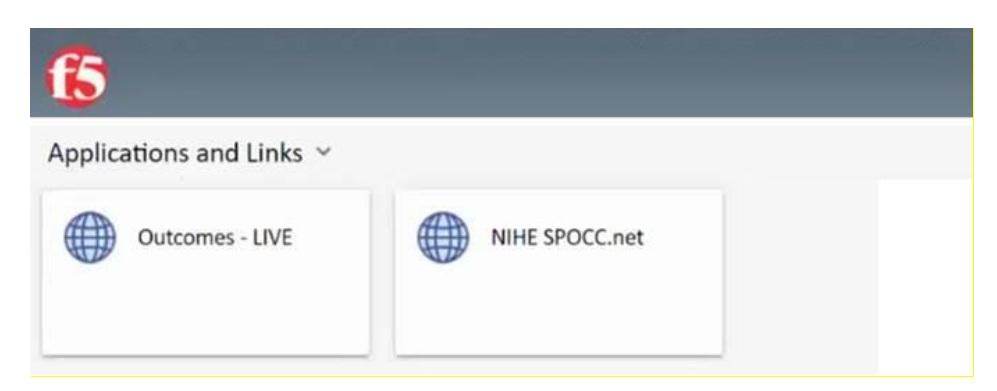

If you don't see the Outcomes live icon on your F5 resources screen or you can't find your service, please click <u>here</u> to contact us.

### **Logging in for the First Time**

The first time you click the Outcomes system, a log in box may appear asking for your **F5 username and password**. You will need to prefix your F5 username with **NIHE** examplename

See below.

| Windows Security                | ×       |
|---------------------------------|---------|
| iexplore                        |         |
| Connecting to nihe-access.ninet | org.uk. |
| Usemane                         |         |
| Password                        |         |
| Domain: NIID                    |         |
| Remember my credentials         |         |
| -                               |         |
| CK                              | Cancel  |

When entering your details, your username will be **NIHE** and then your F5 username. Your password is your normal F5 password (the password you usually use first, <u>NOT YOUR SPOCC PASSWORD</u>).

Example: NIHE\bloggs\_j

**More questions?** Please refer to the FAQ at the end of this document.

## **The User Interface Explained**

Once you get access to the Outcomes homepage you should see the following screen that shows all the services related to your organisation. Your provider name will be shown with two main figures, how many submissions are overdue and how many are now due. In the below screenshot you will see that 1 submission is overdue and the red X icon should be clicked to complete the Outcomes submission for that service and quarter.

The navigation bar and footer of the webpage show handy links to guides and how to contact us should you need to.

| OUTCOMES<br>Welcome, Outcomes Provider.<br>You are logged in as: Provider, Outcomes                                                 | <b>1</b><br>Overdue                                                         | <b>0</b><br>Now Due                     |                               |
|----------------------------------------------------------------------------------------------------|-----------------------------------------------------------------------------|-----------------------------------------|-------------------------------|
| Due to COVID-19 you may be behind in your Outcomes submissions. By default this app show<br>year to make sure these are up to date. | the current financial year i.e. 2020/21. Please click the                   | "Previous Year" button to view outstand | ing submissions from previous |
| ALL Current Year Previous Year Show only overdue Show                                                                               | y only now due                                                              |                                         |                               |
| Service †                                                                                                    | : Year ↓ :                                                                  | Q1 : Q2 : Q3                            | : Q4 : Annual :               |
| Support Service LongTerm                                                                                                    | 2020/2021                                                                   |                                         | 6                             |
| Support Service Short Term                                                                                                    | 2020/2021                                                                   | 8 6                                     | <b>()</b> –                   |
|                                                                                                    |                                                                             |                                         | 1 - 2 of 2 item:              |
|                                                                                                    |                                                                             |                                         |                               |
|                                                                                                    |                                                                             |                                         |                               |
| Contact Us Usefi<br>Email Us Suppo<br>Request New Account Outco<br>Request Account Removal Outco<br>Report an Issue                 | Il Links<br>tring People Homepage<br>mes Guidance PDF<br>mes Guidance Video |                                         |                               |

Not seeing what you expect? Please click <u>here</u> and email us with a screenshot for us to fix this for you.

#### **Filter Options**

You can filter the options that are displayed on the Outcomes system depending on what you want to view. The five purple buttons highlighted below will filter the services by those that are overdue (have not been completed and are passed the deadline), by those that are currently due and by those only for the current financial year or by previous years.

| OUTCOMES                                                                                                    |                                                                                                    | 1                                     | 0                               |                          |                              |
|----------------------------------------------------------------------------------------------------|----------------------------------------------------------------------------------------------------|---------------------------------------|---------------------------------|--------------------------|------------------------------|
| Welcome, Outcomes Provider.                                                                                                    |                                                                                                    | Overdue                               | Now Due                         |                          |                              |
|                                                                                                    |                                                                                                    |                                       |                                 |                          |                              |
| rou are logged in as: Provider, Outcomes                                                                                                    |                                                                                                    |                                       |                                 |                          |                              |
| Due to COVID-19 you may be behind in your Outco                                                                                                    | mes submissions. By default this app shows the current financ                                                        | cial year i.e. 2020/21. Please click  | the "Previous Year" button to v | iew outstanding submissi | ions from previous           |
| You are logged in as: Provider, Outcomes<br>Due to COVID-19 you may be behind in your Outco<br>year to make sure these are up to date.                                                   | mes submissions. By default this app shows the current financ                                                        | cial year i.e. 2020/21. Please click  | the "Previous Year" button to v | iew outstanding submissi | ions from previous           |
| Tou are logged in as provider, Outcomes Due to COVID-19 you may be behind in your Outco year to make sure these are up to date. ALL Current Year Previous Yee                            | mes submissions. By default this app shows the current financ                                                        | cial year i.e. 2020/21. Please click  | the "Previous Year" button to v | iew outstanding submissi | ions from previous           |
| Tou are logged in as provider, Outcomes Due to COVID-19 you may be behind in your Outco year to make sure these are up to date.           ALL         Current Year         Previous Year | mes submissions. By default this app shows the current financ                                                        | cial year i.e. 2020/21. Please click  | the "Previous Year" button to v | iew outstanding submissi | ions from previous           |
| Tou are logged in as provider, Outcomes Due to COVID-19 you may be behind in your Outco year to make sure these are up to date.           ALL         Current Year         Previous Year | mes submissions. By default this app shows the current finance<br>r Show only overdue Show only now due<br>Service 1 | icial year i.e. 2020/21. Please click | the "Previous Year" button to v | iew outstanding submissi | ions from previous           |
| Tou are logged in as: Provider, Outcomes Due to COVID-19 you may be behind in your Outco year to make sure these are up to date. ALL Current Year Previous Yea Support Service LongTerm  | mes submissions. By default this app shows the current finance<br>r Show only overdue Show only now due<br>Service   | icial year i.e. 2020/21. Please click | the "Previous Year" button to v | iew outstanding submissi | ions from previous  Annual : |

You can also sort the results in the Outcomes system by clicking on the three dots on the left-hand side of each column and using the options highlighted in the menu below.

| Welcome, Outcomes Provider.<br>You are logged in as: Provider, Outcomes                                 |                                                              | <b>1</b><br>Overdue          | <b>0</b><br>Now Due            |                |              |                  |
|----------------------------------------------------------------------------------------------------|--------------------------------------------------------------|------------------------------|--------------------------------|----------------|--------------|------------------|
| Due to COVID-19 you may be behind in your Outcomes submissio<br>year to make sure these are up to date. | ons. By default this app shows the current financial year i. | e. 2020/21. Please click the | e "Previous Year" button to vi | ew outstanding | g submission | s from previous  |
| ALL Current Year Previous Year Show                                                                     | v only overdue Show only now due                             |                              | -                              |                |              |                  |
| Service 1                                                                                               | t                                                            | : Year ∔ :                   | Q1 <u>1</u> Q2 <u>1</u>        | Q3 :           | Q4           | Annual :         |
| Support Service LongTerm                                                                                |                                                              | † Sort Ascending             |                                |                |              | ()               |
| Support Service Short Term                                                                              |                                                              | ↓ Sort Descending            | 8 6                            | 6              | ()           | -                |
|                                                                                                    |                                                              | III Columns 🕨                |                                |                |              | 1 - 2 of 2 items |
|                                                                                                    |                                                              | ▼ Filter ►                   | Show items with value that     | -              |              |                  |
|                                                                                                    |                                                              |                              | Contains                       | •              |              |                  |
|                                                                                                    |                                                              |                              | long                           |                |              |                  |
| Contact Us                                                                                              | Useful Links                                                 |                              | And 🔻                          |                |              |                  |
| Email Us                                                                                                | Supporting People Homepage                                   |                              | Is equal to                    | •              |              |                  |
| Request New Account<br>Request Account Removal                                                          | Outcomes Guidance PDF<br>Outcomes Guidance Video             |                              |                                |                |              |                  |
| Report an Issue                                                                                         |                                                              |                              | Filter Clear                   |                |              |                  |

#### **Outcomes Timetable**

There is a calendar icon located above the list of services as highlighted below. Once you click this icon the dates for each data collection period and deadline will be displayed.

|            | Data Collection Period                                             |                                                                                                    | Submission Deadline                                                                                                    |                                                                                                    |
|------------|--------------------------------------------------------------------|----------------------------------------------------------------------------------------------------|----------------------------------------------------------------------------------------------------|----------------------------------------------------------------------------------------------------|
| 01/04/2020 | to                                                                 | 01/07/2020                                                                                                    | 21/07/2020                                                                                                    |                                                                                                    |
| 01/07/2020 | to                                                                 | 30/09/2020                                                                                                    | 21/10/2020                                                                                                    |                                                                                                    |
| 01/10/2020 | to                                                                 | 31/12/2020                                                                                                    | 22/01/2021                                                                                                    |                                                                                                    |
| 01/01/2021 | to                                                                 | 31/03/2021                                                                                                    | 20/04/2021                                                                                                    |                                                                                                    |
| 01/04/2020 | to                                                                 | 31/03/2021                                                                                                    | 20/04/2021                                                                                                    |                                                                                                    |
| }          | 01/04/2020<br>01/07/2020<br>01/10/2020<br>01/01/2021<br>01/04/2020 | Data Collection Period           01/04/2020         to           01/07/2020         to           01/10/2020         to           01/01/2021         to           01/04/2020         to | Data Collection Period           01/04/2020         to         01/07/2020           01/07/2020         to         30/09/2020           01/07/2020         to         31/12/2020           01/01/2021         to         31/03/2021           01/04/2020         to         31/03/2021 | Data Collection Period         Submission Deadline           01/04/2020         to         01/07/2020         21/07/2020           01/07/2020         to         30/09/2020         21/10/2020           01/01/2020         to         31/12/2020         22/01/2021           01/01/2021         to         31/03/2021         20/04/2021           01/04/2020         to         31/03/2021         20/04/2021 |

In most cases, the deadline date falls two weeks after the data collection period.

The Outcomes System will send out reminder emails to keep you notified on reporting periods and deadlines.

Not receiving reminder emails? Please contact us <u>here</u> to fix the issue.

#### **The Outcome System Icons**

If you are unsure of the status of your services outcome submissions, the icons and explanations below will assist you.

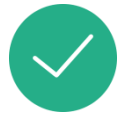

Outcomes submission has been completed for this quarter. Take no further action. You can click this icon to view the submission.

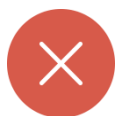

Outcomes submission is overdue for this quarter. Click this icon to submit now.

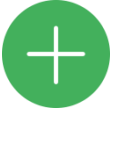

Outcomes submission is due. Click this icon to submit.

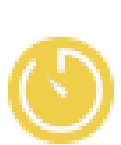

Outcomes submission is not yet due for this quarter. Check the timetable for the submission period.

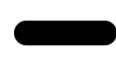

Outcomes submission is not necessary for your service under this heading.

If your service is short term i.e. is a floating support or a short term accommodation service, you are required to submit outcomes submissions every quarter. If your service is long term i.e. peripatetic support or a long term accommodation service, you are required to submit outcomes submissions annually, at the end of quarter 4.

## **How Do I Find My Service?**

Once you log into Outcomes homepage, all the services under your organisation will appear in list form. You can use the page numbers at the bottom of your screen or the service filters to search for a specific service. **See below.** 

#### Do not see your service? Please contact us <a href="mailto:supporting.people@NIHE.gov.uk">supporting.people@NIHE.gov.uk</a>

| Welcome, Outcomes Provider<br>You are logged in as: Provider, Outcomes            |                                                            | Öve                          | <b>1</b><br>rdue    |                | <b>0</b><br>Now Due |                 |               |               |
|-----------------------------------------------------------------------------------|------------------------------------------------------------|------------------------------|---------------------|----------------|---------------------|-----------------|---------------|---------------|
| Due to COVID-19 you may be behind in your year to make sure these are up to date. | Outcomes submissions. By default this app shows the curren | nt financial year i.e. 2020/ | 21. Please click th | e "Previous Ye | ar" button to v     | view outstandin | g submissions | from previous |
| ALL Current Year Previ                                                            | ous Year Show only overdue Show only now                   | due                          |                     |                |                     |                 |               |               |
| ALL Current Year Previ                                                            | ous Year Show only overdue Show only now                   | due )                        | Year ↓              | Q1             | Q2                  | ; Q3 ;          | Q4 :          | Annual :      |
| ALL Current Year Prev                                                             | Show only overdue Show only now                            | due                          | Year ↓<br>2020/2021 | Q1             | Q2                  | ; Q3 ;          | Q4 :          | Annual :      |

## **How do I Submit Outcomes?**

To submit outcomes, first follow the guidance above to find your service. Select the **outstanding or plus** icon, you will be directed to the screen below which will display the outcomes measures that are applicable to your service.

|                                                                                                    | miles Name                                                                                                    | Mana a                                                | 0                 |
|----------------------------------------------------------------------------------------------------|----------------------------------------------------------------------------------------------------|-------------------------------------------------------|-------------------|
| Se                                                                                                    | rvice Name                                                                                                    | Year                                                  | Quarter           |
| Support Service Long Term                                                                                                    | *                                                                                                    | 2020/2021                                             | Quarter 1         |
|                                                                                                    |                                                                                                    |                                                       | L                 |
| Important Info                                                                                                    |                                                                                                    |                                                       |                   |
|                                                                                                    |                                                                                                    |                                                       |                   |
| MPORTANT: Floating support and short-ter                                                                                                    | m accommodation based services to report on departed cl                                                                          | ients only. Long term services report on departed and | existing clients. |
| MPORTANT: Floating support and short-ter                                                                                                    | m accommodation based services to report on departed cl                                                                          | ients only. Long term services report on departed and | existing clients. |
| MPORTANT: Floating support and short-ter<br>Number of contracted support units<br>Data Collection Period                                                                                                    | m accommodation based services to report on departed cl<br>25<br>01/04/2020 to 01/07/2020                                        | ients only. Long term services report on departed and | existing clients. |
| MPORTANT: Floating support and short-ter<br>Number of contracted support units<br>Data Collection Period<br>Submission Deadline                                                                                        | m accommodation based services to report on departed cl<br>25<br>01/04/2020 to 01/07/2020<br>21/07/2020                          | ients only. Long term services report on departed and | existing clients. |
| MPORTANT: Floating support and short-ter<br>Number of contracted support units<br>Data Collection Period<br>Submission Deadline<br>Clients Supported                                                                   | m accommodation based services to report on departed cl<br>25<br>01/04/2020 to 01/07/2020<br>21/07/2020                          | ients only. Long term services report on departed and | existing clients. |
| MPORTANT: Floating support and short-tee<br>Number of contracted support units<br>Data Collection Period<br>Submission Deadline<br>Clients Supported                                                                   | m accommodation based services to report on departed cl<br>25<br>01/04/2020 to 01/07/2020<br>21/07/2020                          | ients only. Long term services report on departed and | existing clients. |
| MPORTANT: Floating support and short-tee<br>Number of contracted support units<br>Data Collection Period<br>Submission Deadline<br>Clients Supported<br>How many NEW clients commenced support                         | m accommodation based services to report on departed cl<br>25<br>01/04/2020 to 01/07/2020<br>21/07/2020<br>art for this quarter? | ients only. Long term services report on departed and | existing clients. |
| MPORTANT: Floating support and short-tee<br>Number of contracted support units<br>Data Collection Period<br>Submission Deadline<br>Clients Supported<br>How many NEW clients commenced support                         | m accommodation based services to report on departed cl<br>25<br>01/04/2020 to 01/07/2020<br>21/07/2020                          | ients only. Long term services report on departed and | existing clients. |
| PORTANT: Floating support and short-tee<br>Number of contracted support units<br>Data Collection Period<br>Submission Deadline<br>Clients Supported<br>How many NEW Clients commenced support                          | m accommodation based services to report on departed cl<br>25<br>01/04/2020 to 01/07/2020<br>21/07/2020<br>vrt for this quarter? | ients only. Long term services report on departed and | existing clients. |
| APORTANT: Floating support and short-ter<br>Number of contracted support units<br>Data Collection Period<br>Submission Deadline<br>Clients Supported<br>How many NEW clients commenced support<br>Welfare Benefits (?) | m accommodation based services to report on departed cl<br>25<br>01/04/2020 to 01/07/2020<br>21/07/2020<br>vrt for this quarter? | ients only. Long term services report on departed and | existing clients. |

This page will display the year and quarter you are submitting for and all the outcome indicators you should complete. You should input your data beside each outcome indicator. Once you have input your data, select *Submit* at the bottom of the screen. **See below.** 

| Service Name  Service Name  Service Name  Important Info  MPORTANT: Floating support and short term accommodation based services to report on departed dients only. Long term services report on departed and existing clients. Number of contracted support units 25 base clienters or 040242020 to 040972020 Submission Deadline 210972020 Clients Supported  Kew many NEW clients commenced support for this quarter?  Comments                                                                                                    | porting <b>peopre</b>                                                                                                    |                                                                                            | Home Manage Profile Video Guidance PDF Guidance Lo |
|----------------------------------------------------------------------------------------------------|----------------------------------------------------------------------------------------------------|--------------------------------------------------------------------------------------------|----------------------------------------------------|
| Service Name  Service Name  Service Name  Service Name  Service Name  Service Name  Service Name  Service Name  Service Name  Service Name  Service Name  Service Name Service Name Service |                                                                                                    |                                                                                            |                                                    |
| Service Name  Service Name  Service Name  Service Name  Service Name  Service Name  Service Name  Important Info  MPORTANT: Reating support and short term accommodation based services to report on departed clients only. Long term services report on departed and existing clients. Number of contracted support innits 25 Data collection Period 21/07/2020  Clients Supported  Comments  Comments                                                                                                    |                                                                                                    |                                                                                            |                                                    |
| Several a Service                                                                                                    | Si                                                                                                    | ervice Name                                                                                |                                                    |
| Important Info  MPORTANT: Floating support and short term accommodation based services to report on departed clients only. Long term services report on departed and existing clients. Number of contracted support units 25 Data Collection 20/04/2020 to 0/07/2020 Submission Deadline 21/07/2029  Clients Supported  How many NEW clients commenced support for this quarter?  Comments                                                                                                    | Select a Service                                                                                                    | *                                                                                          |                                                    |
| Important Info  MPORTANT: Floating support and short term accommodation based services to report on departed clients only. Long term services report on departed and existing clients.  Number of contracted support units 25 Data collection Peniod 01/04/2020 to 01/07/2020 Submission Deadline 21/07/2020  Clients Supported  How many NEW clients commenced support for this quarter?  Comments                                                                                                    |                                                                                                    |                                                                                            |                                                    |
| MPORTANT: Floating support and short-term accommodation based services to report on departed clients only. Long term services report on departed and existing clients.         Number of contracted support units       25         Data collection period       0/04/2020 to 0/07/2020         submission Deadline       21/07/2020         Clients Supported                                                                                                    | Important Info                                                                                                    |                                                                                            |                                                    |
| MRORTANT: Floating support and short term accommodation based services to report on departed diretts only. Long term services report on departed and existing clients.          Number of contracted support units       25         Data collection period       0/W4/2020 to 0/07/2020         submission Deadline       2/07/2020    Clients Supported  Comments                                                                                                    |                                                                                                    |                                                                                            |                                                    |
| Number of contracted support units     25       Data collection period     0/W4/2620 to 0/07/2620       Submission Deadline     2/07/2620         Clients Supported         Comments                                                                                                    | IMPORTANT: Floating support and short-term acc                                                                               | ommodation based services to report on departed clients only. Long term services report on | departed and existing clients.                     |
| Submission Deadline     21/07/2820         Clients Supported         How many NEW clients commenced support for this quarter?         Comments                                                                                                    | Number of contracted support units                                                                                           | 25                                                                                         |                                                    |
| Clients Supported How many NEW clients commenced support for this quarter? Comments                                                                                                    | Data Collection Period                                                                                                    | 01/04/2020 to 01/07/2020                                                                   |                                                    |
| Clients Supported How many NEW clients commenced support for this quarter?  Comments                                                                                                    | Data Collection Period<br>Submission Deadline                                                                                | 01/04/2020 to 01/07/2020<br>21/07/2020                                                     |                                                    |
| How many NEW clients commenced support for this quarter?    Comments                                                                                                    | Data Collection Period<br>Submission Deadline                                                                                | 01/04/2020 to 01/07/2020<br>21/07/2020                                                     |                                                    |
| Comments                                                                                                    | Data Collection Period<br>Submission Deadline<br>Clients Supported                                                           | 01/04/2020 to 01/07/2020<br>21/07/2020                                                     |                                                    |
| Comments                                                                                                    | Data Collection Period<br>Submission Deadline<br>Clients Supported<br>How many NEW clients commenced support for             | 0/04/2020 to 0/07/2020<br>2//07/2020                                                       |                                                    |
|                                                                                                    | Data Collection Period<br>Submission Deadline<br>Clients Supported<br>How many NEW clients commenced support for             | 0/04/2020 to 0/07/2020<br>2//07/2020                                                       |                                                    |
|                                                                                                    | Data Collection Period<br>Submission Deadline<br>Clients Supported<br>How many NEW clients commenced support for<br>Comments | 01/04/2020 to 01/07/2020<br>21/07/2020                                                     |                                                    |
|                                                                                                    | Data Collection Period<br>Submission Deadline<br>Clients Supported<br>How many NEW clients commenced support for<br>Comments | 01/04/2020 to 01/07/2020<br>21/07/2020<br>this quarter?                                    |                                                    |
|                                                                                                    | Data Collection Period<br>Submission Deadline Clients Supported How many NEW clients commenced support for Comments          | 01/04/2020 to 01/07/2020<br>21/07/2020<br>this quarter?                                    |                                                    |
|                                                                                                    | Data Collection Period Submission Deadline Clients Supported How many NEW clients commenced support for Comments             | 0/04/2020 to 0/07/2020<br>2//07/2020                                                       |                                                    |
|                                                                                                    | Data Collection Period<br>Submission Deadline Clients Supported How many NEW clients commenced support for Comments          | 0/04/2020 to 0/07/2020<br>2//07/2020<br>this quarter?                                      |                                                    |

If there is more than one quarter of data outstanding for your service, be aware of which quarter you have selected. The data collection period is shown at the beginning of the submission to assist in clarifying the correct data to be submitted.

Once you have submitted your data, the screen below will be displayed.

| SI | supporting <b>people</b>                                                                    | Home Manage Profile Video Guidance PDF Guidance Logout                                                                                                    |  |
|----|---------------------------------------------------------------------------------------------|----------------------------------------------------------------------------------------------------|--|
|    |                                                                                             | Your submission is now with Supporting People.           Your contact email is: outcomesprovider. If this is not correct, please contact Supporting people@nihe.gov.uk. |  |
|    | Contact Us<br>Email Us<br>Request New Account<br>Request Account Removal<br>Report an Issue | Useful Links<br>Supporting People Homepage<br>Outcomes Guidance PDF<br>Outcomes Guidance Video                                                                          |  |

## **Outcomes Framework**

#### You can view the Outcomes Framework here.

To aid in making the process of submitting outcomes easier, you will see on the new system that we have included information dialogs to explain what each of the outcome measures mean.

You can click on the image below will open and give you further detail on each measure.

#### Welfare Benefits

This outcome indicator is asking you to report how many service users you supported to apply for relevant benefits, and out of those who you supported, the number who were in receipt of the relevant benefits as a result of support being provided.

Should a client not be entitled to benefits then the outcome is neither positive nor negative and does not require to be reported an.

Should a client depart the service (either planned or unplanned) prior to the completion of this outcome then you are not required to report on this.

On occasion there can be a delay in the decision of benefits due to the time it takes to fully investigate, which may mean that this outcome starts in one quarter with the outcome not known until the following quarter; in this instance only report when the outcome has been completed. If you have any further queries relating to Outcomes <u>Framework</u> or detail on the data that you are asked to collect and submit, please contact the SP Contract Manager responsible for your service.

## **Data Validation**

Each field on the Outcomes system interface has data validation built in; the values can only be numbers, all questions require a response and an achieved value cannot be larger than the supported value. A percentage line is generated underneath each set of values which cannot be over 100%. This will prevent keying or recording errors. If a client has been supported more than once to achieve an outcome then in this case you would count the client twice in the supported field as well as achieved field.

## **Reporting** a fault

If, while using the Outcomes system you notice a fault with the interface, please screenshot and send to <u>Supporting.People@NIHE.GOV.UK</u>

## Have a suggestion?

Have a suggestion to improve the Outcomes System? We would like to hear about it, please email <u>Supporting.People@NIHE.GOV.UK</u>

# **Provider FAQ**

# I don't have an F5 account/ access to Outcomes system

To request an F5 account or access to the Outcomes system;

- Email <u>SPOCC.net@nihe.gov.uk</u> advising that you are a new user and you require access to F5 and Outcomes system.
- A member of SP staff will send you a new user template to complete and return.
- The member of SP staff will create an Outcomes system account and initiate a query with ITASSIST to create an F5 account.
- Once ITASSIST have created an account for you, they will email you with your login details and instructions for F5.
- Once you receive your F5 login details, a member of SP staff will email you SPOCC.net login details and advise that you should now have access to Outcomes system as well.

As NIHE business approval is required before an account is created, we would ask that you do not contact ITASSIST directly in this instance.

#### I have forgotten my F5 login

In the case that you have forgotten your F5 login details, please contact ITASSIST for assistance and explain that you need your F5 login reset.

#### ITASSIST: 0300 1234 155

# Will SPOCC.net remain in use for contract details, client information and payment schedules?

Yes. The Outcomes Frontend will only be used to submit Outcomes measurements, SPOCC.net will still be used for all other areas.

#### How should I record a service user that has used the service twice or more during the reporting period?

We have asked that short term services report quarterly on departed clients only e.g. clients who cease to receive a support service during a particular quarter. Do not report on short term service users who have not yet left your service. For long term services you will report annually on all service users (that is; those currently within the service and those who have departed the service since your last submission).

You can include the same service user multiple times if they have left and returned to the service. There is a comments box at the bottom of the submissions screen; you can explain the increased numbers in this section.

#### Do the Outcomes Submissions and the Performance Indicator Workbooks have the same reporting period and submission date now?

No, there are technical reasons why the PI workbooks reporting periods and submission dates cannot be moved which are linked to the payment periods. There is a timetable on the Outcomes Frontend showing the reporting periods and submission dates for Outcomes.

#### For co-ordinators of services that cover large geographical areas, do they provide separate submissions, or a joint one?

There should be one Outcomes submission added per service. If a service is covered by multiple co-ordinators, a joint submission will be required.

#### I would like to enquire more information on Supporting People, who do I contact?

If you would like more information on Supporting People, you can email us on <u>Supporting.People@NIHE.GOV.UK</u>

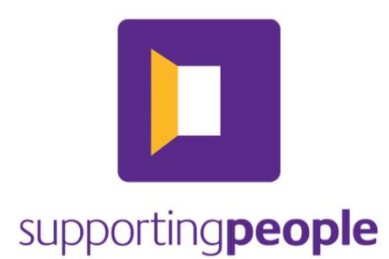

#### Produced by Imogen Orr & Matthew Wilson.

Supporting People Business Improvement Team – NIHE

Icon made by Freepik from <u>www.flaticon.com</u>.